**BCBS OF NORTH CAROLINA** 

### **EXAMPLE OF NORTH CAROLINA CERTIFICATION**

**HOW TO** 

CERTIFY

| 1 |                                                 |  |
|---|-------------------------------------------------|--|
|   | BlueCross BlueShield<br>of North Carolina       |  |
|   |                                                 |  |
|   | Password                                        |  |
|   | Remember Me     Login     Forgot your password? |  |
|   |                                                 |  |

|   | 2 Cost Blueshield Home My Content Favorite                                                                                                    | es Learning Reporting My Team |                                                                                                    |                                     |
|---|----------------------------------------------------------------------------------------------------|-------------------------------|----------------------------------------------------------------------------------------------------|-------------------------------------|
|   | My Enrollments Course Catalog N                                                                                                    | ly Transcript Authoring       |                                                                                                    |                                     |
|   | ^                                                                                                    |                               |                                                                                                    |                                     |
|   | To do                                                                                                    |                               |                                                                                                    |                                     |
|   | 0 0%                                                                                                    |                               |                                                                                                    |                                     |
|   | ASSIGNMENTS TO BE Completed<br>COMPLETED                                                                                                    | Certificates Course Sessions  |                                                                                                    | Progres<br>You have no learning ass |
|   |                                                                                                    |                               |                                                                                                    |                                     |
|   |                                                                                                    | Statur                        | South by                                                                                                    |                                     |
| Ļ | All Filter by                                                                                                    |                               | The Date     The Date     The Date |                                     |
|   |                                                                                                    |                               |                                                                                                    |                                     |
|   | Curriculum 2020 Blue Medicare Advantage Vendor Agent Tra                                                                                              | in                            | Curriculum 2020 Blue Medicare Rx Training                                                                                                    | Due<br>                             |
|   | Incomplete Created By<br>Ravi Daithankar                                                                                                    | Time to Complete              | Completed Created By<br>Ravi Daithankar<br>Rust Rescars Re                                                                                                    | Time to Complete                    |
|   | Required                                                                                                    | 00:08:30                      | Required                                                                                                    | 00:06:50                            |
|   |                                                                                                    |                               |                                                                                                    |                                     |
|   |                                                                                                    |                               |                                                                                                    |                                     |
|   |                                                                                                    |                               |                                                                                                    |                                     |
|   | ALL (2)                                                                                                    |                               |                                                                                                    |                                     |
|   |                                                                                                    |                               |                                                                                                    |                                     |
|   | <ul> <li>Courses (2)</li> </ul>                                                                                                    |                               |                                                                                                    |                                     |
|   |                                                                                                    |                               |                                                                                                    |                                     |
|   | Required Enrolled WELCO                                                                                                    | Course Course 2020 Rule       | Medicare Ry                                                                                                    | Time to C                           |
|   | AGEN                                                                                                    | TRAINING 2020 Dide            |                                                                                                    | 00:02:55                            |
|   | OUN OUN                                                                                                    | c                             |                                                                                                    | Created E<br>Ravi Dait              |
|   |                                                                                                    |                               | w                                                                                                    | O                                   |
|   |                                                                                                    |                               |                                                                                                    | •                                   |
|   | Required Enrolled                                                                                                    | Course                        |                                                                                                    |                                     |
|   |                                                                                                    | 2020 Blue                     | Medicare Rx Agent Exam                                                                                                    | Time to C<br>00:03:55               |
|   | 2020 Blue Médicare R<br>Assessment                                                                                                    | x                             |                                                                                                    | Created E                           |
|   | Reprinting and forcification, indexted on EERIM GPV equivalent speech with<br>the descent way write a descent of a shared with a grant speech state a | TAKE NO                       | WC                                                                                                    | Rajkuma                             |
|   |                                                                                                    | PARE N                        |                                                                                                    | • •                                 |
|   |                                                                                                    |                               |                                                                                                    |                                     |
|   |                                                                                                    |                               |                                                                                                    |                                     |

# Directions

#### STEP 1:

- Log into the <u>BlueCross BlueShield of</u> <u>North Carolina</u> agent training on Brainshark.
- Your User Name will be your NPN and your password will be "password" the first time you log in every year.

### **STEP 2:**

- On the home page, you should see your required training courses under the **Learning** tab.
- To complete certification, you will need to complete the following courses and exams:
  - 2020 Blue Medicare RX Training
  - 2020 Blue Medicare Advantage Training

## STEP 3:

• Go into one of the require trainings and begin the course by clicking **Take Now**.

# HOW TO CERTIFY BCBS OF NORTH CAROLINA

### **EXAMPLE OF NORTH CAROLINA CERTIFICATION**

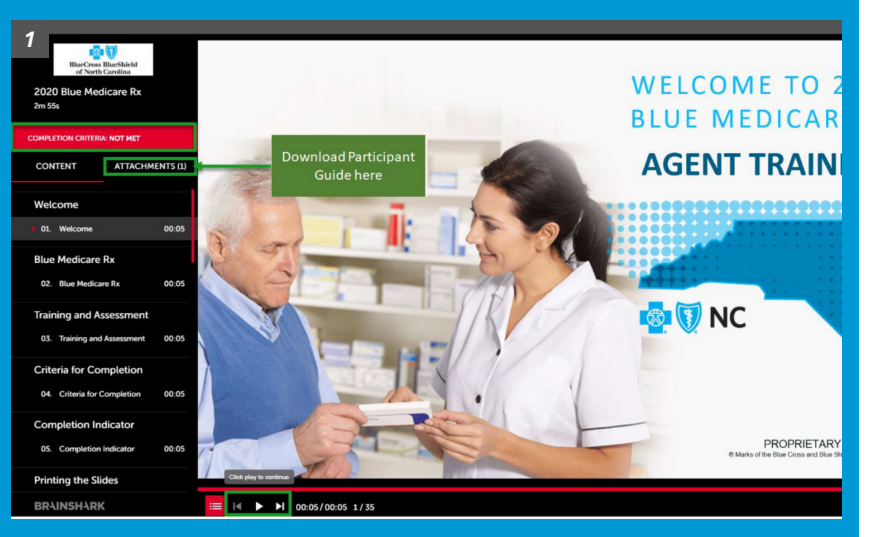

| 2<br>Ref Contraction<br>a function Reaching<br>2020 Blue Medicare Rx New<br>Agent Exam<br>3m 55s |                                                                                                    |
|--------------------------------------------------------------------------------------------------|----------------------------------------------------------------------------------------------------|
| Score: 0/200 (0%)                                                                                | Completion Indicator                                                                                     |
| COMPLETION CRITERIA: NOT MET                                                                     | have passed the exam.                                                                                    |
| CONTENT ATTACHMENTS (1)                                                                          |                                                                                                    |
| ) 01. 2020 BLUE MEDICARE R 00:05                                                                 |                                                                                                    |
| 02. CRITERIA FOR COMPLETI 00:05                                                                  |                                                                                                    |
| 03. FINAL INSTRUCTIONS 00:05                                                                     | Accecement                                                                                               |
| 04. Question 1 00:10                                                                             |                                                                                                    |
| 05. Question 2 00:10                                                                             | Proprietary and Confidential – Intended for BCBSNC MAPD appointed agents only.                           |
| 06. Question 3 00:10                                                                             | This document may not be distributed or shared with any other agent, applicant, member or other insurer. |
| 07. Question 4 00:10                                                                             |                                                                                                    |
| 08. Question 5 00:10                                                                             |                                                                                                    |
| 09. Question 6 00:10                                                                             |                                                                                                    |
| 10. Question 7 00:10                                                                             |                                                                                                    |
| 11. Question 8 00:10                                                                             |                                                                                                    |
| BRAINSHARK                                                                                       | ⊨ I4 II ► 00:04/00:05 1/27                                                                               |

# Directions

## STEP 4:

- Using the play button, watch through all of the slides in the course.
- When you are finished, return to the training and select the associated assessment.
- Click Take Now.

# STEP 5:

- The exams require a score of 85% to pass, and you are given two attempts.
- The exam is not timed. But after an hour of inactivity, you will be timed out. This incomplete attempt will be counted as one of your two attempts.
- Your complete licenses can be viewed, printed or downloaded on your **Learning** homepage.